## **Preview and Export Tables**

**Step 1:** Open the Local Trends in Heart Disease and Stroke Mortality Dashboard https://www.cdc.gov/dhdsp/maps/hd-stroke-mortality-dashboard.htm

**Step 2:** Repeat steps for making a map/figure based on the instructions for *Maps of Trends in Heart Disease or Stroke Mortality in Your State* or *County-Specific Figures of Trends in CVD Death Rates.* 

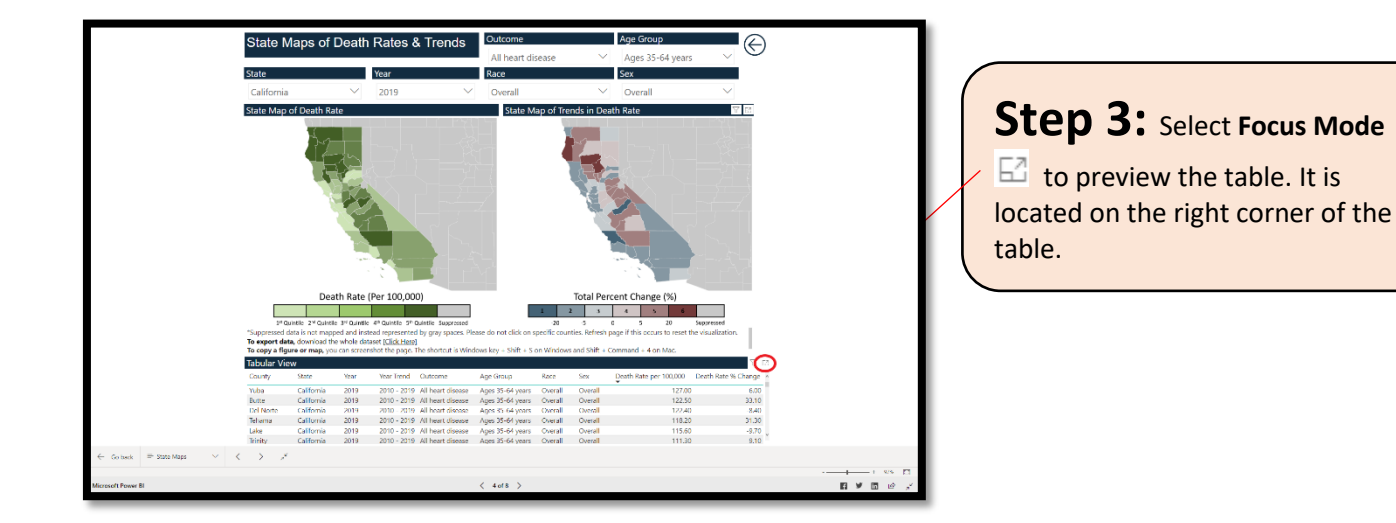

| Step 3a: | Focus Mode View |
|----------|-----------------|
|----------|-----------------|

| ounty          | State       | Year | Year Trend        | Outcome           | Age Group        | Race    | Sex     | Death Rate per 100.000 | Death Rate % Change |  |
|----------------|-------------|------|-------------------|-------------------|------------------|---------|---------|------------------------|---------------------|--|
| uba            | California  | 2019 | 2010 - 2019       | All heart disease | Ages 35-64 years | Overall | Overall | 127.0                  | 6.00                |  |
| utte           | California  | 2019 | 2010 - 2019       | All heart disease | Ages 35-64 years | Overall | Overall | 122.5                  | 33.10               |  |
| el Norte       | California  | 2019 | 2010 - 2019       | All heart disease | Ages 35-64 years | Overall | Overall | 122.4                  | -8.40               |  |
| ehama          | California  | 2019 | 2010 - 2019       | All heart disease | Ages 35-64 years | Overall | Overall | 118.2                  | 31.30               |  |
| ake            | California  | 2019 | 2010 - 2019       | All heart disease | Ages 35-64 years | Overall | Overall | 115.6                  | -9.70               |  |
| inity          | California  | 2019 | 2010 - 2019       | All heart disease | Ages 35-64 years | Overall | Overall | 111.3                  | 9.10                |  |
| ern            | California  | 2019 | 2010 - 2019       | All heart disease | Ages 35-64 years | Overall | Overall | 110.3                  | 11.00               |  |
| lariposa       | California  | 2019 | 2010 - 2019       | All heart disease | Ages 35-64 years | Overall | Overall | 108.3                  | 12.00               |  |
| tanislaus      | California  | 2019 | 2010 - 2019       | All heart disease | Ages 35-64 years | Overall | Overall | 106.5                  | 3.50                |  |
| umboldt        | California  | 2019 | 2010 - 2019       | All heart disease | Ages 35-64 years | Overall | Overall | 106.3                  | 22.90               |  |
| lenn           | California  | 2019 | 2010 - 2019       | All heart disease | Ages 35-64 years | Overall | Overall | 104.8                  | 17.10               |  |
| iskiyou        | California  | 2019 | 2010 - 2019       | All heart disease | Ages 35-64 years | Overall | Overall | 102.9                  | 10.00               |  |
| hasta          | California  | 2019 | 2010 - 2019       | All heart disease | Ages 35-64 years | Overall | Overall | 101.8                  | 4.30                |  |
| ings           | California  | 2019 | 2010 - 2019       | All heart disease | Ages 35-64 years | Overall | Overall | 99.0                   | 13.50               |  |
| assen          | California  | 2019 | 2010 - 2019       | All heart disease | Ages 35-64 years | Overall | Overall | 96,8                   | 3.60                |  |
| ulare          | California  | 2019 | 2010 - 2019       | All heart disease | Ages 35-64 years | Overall | Overall | 93.5                   | 4.80                |  |
| lodoc          | California  | 2019 | 2010 - 2019       | All heart disease | Ages 35-64 years | Overall | Overall | 92.1                   | -3.00               |  |
| uolumne        | California  | 2019 | 2010 - 2019       | All heart disease | Ages 35-64 years | Overall | Overall | 92.1                   | 16.70               |  |
| utter          | California  | 2019 | 2010 - 2019       | All heart disease | Ages 35-64 years | Overall | Overall | 90.9                   | 8.20                |  |
| resno          | California  | 2019 | 2010 - 2019       | All heart disease | Ages 35-64 years | Overall | Overall | 90.4                   | 15.30               |  |
| an Joaquin     | California  | 2019 | 2010 - 2019       | All heart disease | Ages 35-64 years | Overall | Overall | 89.8                   | 1.50                |  |
| lumas          | California  | 2019 | 2010 - 2019       | All heart disease | Ages 35-64 years | Overall | Överall | 89.4                   | 2.30                |  |
| mador          | California  | 2019 | 2010 - 2019       | All heart disease | Ages 35-64 years | Overall | Overall | 87.1                   | 15.40               |  |
| alaveras       | California  | 2019 | 2010 - 2019       | All heart disease | Ages 35-64 years | Overall | Overall | 86.6                   | 15.90               |  |
| an<br>emardino | California  | 2019 | 2010 - 2019       | All heart disease | Ages 35-64 years | Overall | Overall | 86.3                   | -10.90              |  |
| olusa          | California  | 2019 | 2010 - 2019       | All heart disease | Ages 35-64 years | Overall | Overall | 85.4                   | 7.70                |  |
| ferced         | California  | 2019 | 2010 - 2019       | All heart disease | Ages 35-64 years | Overall | Overall | 85.3                   | -0.20               |  |
| iverside       | California  | 2019 | 2010 - 2019       | All heart disease | Ages 35-64 years | Overall | Overall | 84.8                   | -8.80               |  |
| nperial        | California  | 2019 | 2010 - 2019       | All heart disease | Ages 35-64 years | Overall | Overall | 84.2                   | -2.50               |  |
| lendocino      | California  | 2019 | 2010 - 2019       | All heart disease | Ages 35-64 years | Overall | Overall | 80.6                   | -11.70              |  |
| scramento      | California  | 2019 | 2010 - 2019       | All heart disease | Ages 35-64 years | Overall | Overall | 80.1                   | -0.60               |  |
| os Angeles     | California  | 2019 | 2010 - 2019       | All heart disease | Ages 35-64 years | Overall | Overall | 79.4                   | -6.70               |  |
| ladera         | California  | 2019 | 2010 - 2019       | All heart disease | Ages 35-64 years | Overall | Overall | 78.4                   | -20.60              |  |
| erra           | California  | 2019 | 2010 - 2019       | All heart disease | Ages 35-64 years | Overall | Overall | 77.7                   | -7.00               |  |
| yo             | California  | 2019 | 2010 - 2019       | All heart disease | Ages 35-64 years | Overall | Overall | 71.7                   | -6.70               |  |
| inta Barbara   | California  | 2019 | 2010 - 2019       | All heart disease | Ages 35-64 years | Overall | Overall | 71.1                   | -11.40              |  |
| olano          | California  | 2019 | 2010 - 2019       | All heart disease | Ages 35-64 years | Overall | Overall | 62.3                   | -15.50              |  |
| ← Go back      | - State Map | • V  | $\langle \rangle$ | 2                 |                  |         |         |                        |                     |  |

| < Back to report | TABULAR VIE  | w    |                   |                   |                   |         |         |                        |                     |
|------------------|--------------|------|-------------------|-------------------|-------------------|---------|---------|------------------------|---------------------|
| County           | State        | Year | Year Trend        | Outcome           | Age Group         | Race    | Sex     | Death Rate per 100.000 | Death Rate % Change |
| Yuba 1           | California   | 2019 | 2010 - 2019       | All heart disease | Ages 35-64 years  | Overall | Overall | 127.00                 | 6.00                |
| Butte            | California   | 2019 | 2010 - 2019       | All heart disease | Ages 35-64 years  | Overall | Overall | 122.50                 | 33.10               |
| Del Norte        | California   | 2019 | 2010 - 2019       | All heart disease | Ages 35-64 years  | Overall | Overall | 122.40                 | -8.40               |
| Tehama           | California   | 2019 | 2010 - 2019       | All heart disease | Ages 35-64 years  | Overall | Overall | 118.20                 | 31.30               |
| Lake             | California   | 2019 | 2010 - 2019       | All heart disease | Ages 35-64 years  | Overall | Overall | 115.60                 | -9.70               |
| Trinity          | California   | 2019 | 2010 - 2019       | All heart disease | Ages 35-64 years  | Overall | Overall | 111.30                 | 9.10                |
| Kern             | California   | 2019 | 2010 - 2019       | All heart disease | Ages 35-64 years  | Overall | Overall | 110.30                 | 11.00               |
| Mariposa         | California   | 2019 | 2010 - 2019       | All heart disease | Ages 35-64 years  | Overall | Overall | 108.30                 | 12.00               |
| Stanislaus       | California   | 2019 | 2010 - 2019       | All heart disease | Ages 35-64 years  | Overall | Overall | 106.50                 | 3.50                |
| Humboldt         | California   | 2019 | 2010 - 2019       | All heart disease | Ages 35-64 years  | Overall | Overall | 106.30                 | 22.90               |
| Glenn            | California   | 2019 | 2010 - 2019       | All heart disease | Ages 35-64 years  | Overall | Overall | 104.80                 | 17.10               |
| Siskiyou         | California   | 2019 | 2010 - 2019       | All heart disease | Ages 35-64 years  | Overall | Overall | 102.90                 | 10.00               |
| Shasta           | California   | 2019 | 2010 - 2019       | All heart disease | Ages 35-64 years  | Overall | Overall | 101.80                 | 4.30                |
| Kings            | California   | 2019 | 2010 - 2019       | All heart disease | Ages 35-64 years  | Overall | Overall | 99.00                  | 13.50               |
| Lassen           | California   | 2019 | 2010 - 2019       | All heart disease | Ages 35-64 years  | Overall | Overall | 96.80                  | 3.60                |
| Tulare           | California   | 2019 | 2010 - 2019       | All heart disease | Ages 35-64 years  | Overall | Overall | 93.50                  | 4.80                |
| Modoc            | California   | 2019 | 2010 - 2019       | All heart disease | Ages 35-64 years  | Overall | Overall | 92.10                  | -3.00               |
| Tuolumne         | California   | 2019 | 2010 - 2019       | All heart disease | Ages 35-64 years  | Overall | Overall | 92.10                  | 16.70               |
| Sutter           | California   | 2019 | 2010 - 2019       | All heart disease | Ages 35-64 years  | Overall | Overall | 90.90                  | A 20                |
| Fresno           | California   | 2019 | 2010 - 2019       | All heart disease | Ages 35-64 years  | Overall | Overall | 90.40                  | 15.30               |
| San Ioaquin      | California   | 2019 | 2010 - 2019       | All heart direase | Acons 35-64 years | Overall | Overall | 89.80                  | 150                 |
| Plumas           | California   | 2019 | 2010 - 2019       | All heart disease | Ages 35.64 years  | Overall | Overall | 89.40                  | 2 30                |
| Amarine          | California   | 2019 | 2010 - 2019       | All heart disease | Acres 35-64 years | Overall | Overall | 87.10                  | 15.40               |
| Calavarar        | California   | 2019 | 2010 - 2019       | All heart disease | Ages 35-64 years  | Overall | Overall | 86.60                  | 15.40               |
| San              | California   | 2019 | 2010 - 2019       | All heart disease | Ages 35-64 years  | Overall | Overall | 94.90                  | -10.00              |
| Bernardino       | Carronna     | 2019 | 2010-2019         | An nearc usease   | nyes sonon years  | Overall | Overall | 86.30                  | -10.90              |
| Colusa           | California   | 2019 | 2010 - 2019       | All heart disease | Ages 35-64 years  | Overall | Overall | 85.40                  | 7.70                |
| Merced           | California   | 2019 | 2010 - 2019       | All heart disease | Ages 35-64 years  | Overall | Overall | 85.30                  | -0.20               |
| Riverside        | California   | 2019 | 2010 - 2019       | All heart disease | Ages 35-64 years  | Overall | Overall | 84.80                  | -8.80               |
| Imperial         | California   | 2019 | 2010 - 2019       | All heart disease | Ages 35-64 years  | Overall | Overall | 84.20                  | -2.50               |
| Mendocino        | California   | 2019 | 2010 - 2019       | All heart disease | Ages 35-64 years  | Overall | Overall | 80.60                  | -11.70              |
| Sacramento       | California   | 2019 | 2010 - 2019       | All heart disease | Ages 35-64 years  | Overall | Overall | 80.10                  | -0.60               |
| Los Angeles      | California   | 2019 | 2010 - 2019       | All heart disease | Ages 35-64 years  | Overall | Overall | 79.40                  | -6.70               |
| Madera           | California   | 2019 | 2010 - 2019       | All heart disease | Ages 35-64 years  | Overall | Overall | 78.40                  | -20.60              |
| Sierra           | California   | 2019 | 2010 - 2019       | All heart disease | Ages 35-64 years  | Overall | Overall | 77.70                  | -7.00               |
| Inyo             | California   | 2019 | 2010 - 2019       | All heart disease | Ages 35-64 years  | Overall | Overall | 71.70                  | -6.70               |
| Santa Barbara    | California   | 2019 | 2010 - 2019       | All heart disease | Ages 35-64 years  | Overall | Overall | 71.10                  | -11.40              |
| Solano           | California   | 2019 | 2010 - 2019       | All heart disease | Ages 35-64 years  | Overall | Overall | 62.30                  | -15.50              |
| ← Go back        | = State Maps | s ~  | $\langle \rangle$ | ×                 |                   |         |         |                        |                     |
|                  |              |      |                   |                   |                   |         |         |                        |                     |
| Microsoft Power  | BI           |      |                   |                   |                   |         |         | < 4 of 8 >             |                     |
|                  |              |      |                   |                   |                   |         |         |                        |                     |

## **Step 4:** To

download/export the Table, select **Back to Report** to return to the main page.

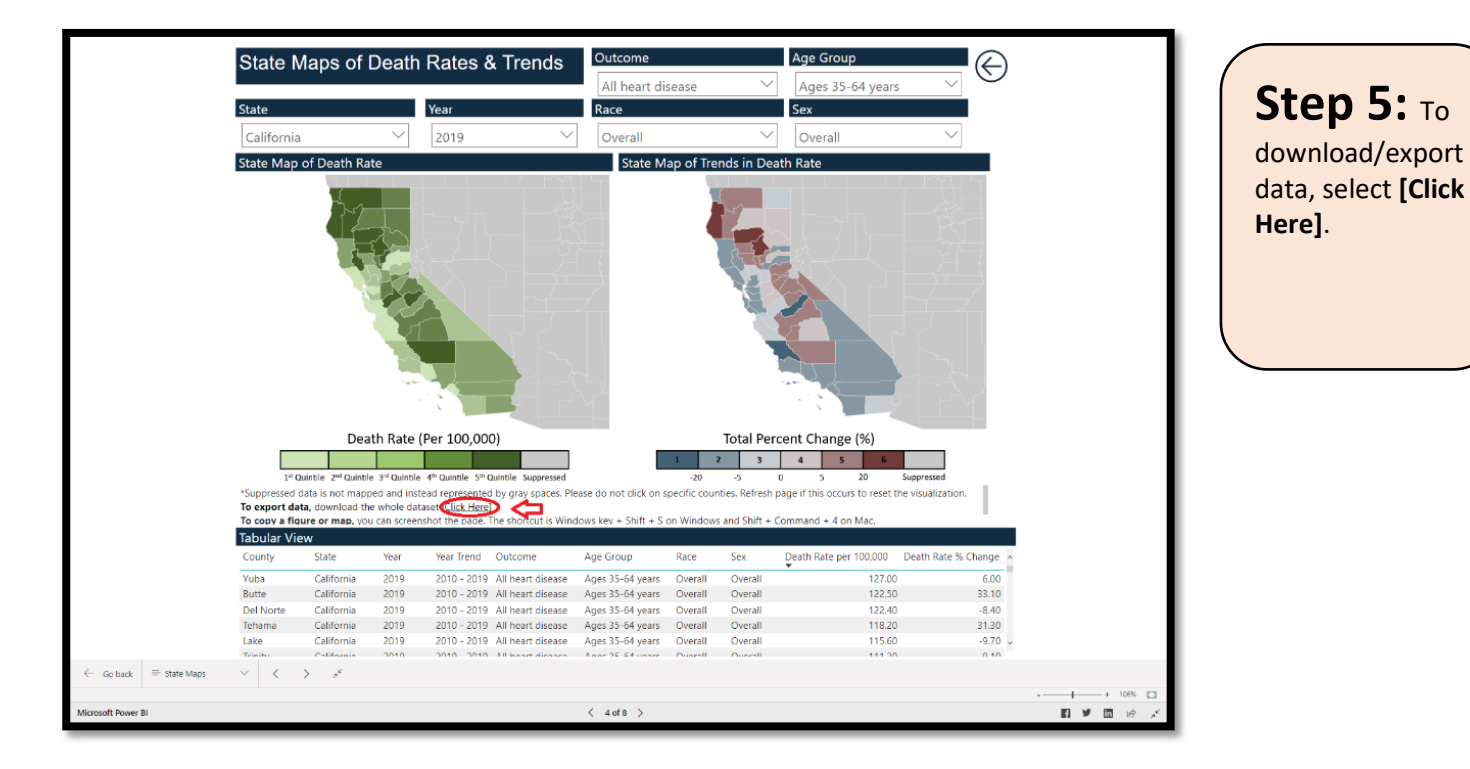

|                      |                                                                                                    |                                                                                                    |                                                                                                    | Vie                                                                                                    | ew Data                             | /isualize | ✓ Export API                |
|----------------------|----------------------------------------------------------------------------------------------------|----------------------------------------------------------------------------------------------------|----------------------------------------------------------------------------------------------------|----------------------------------------------------------------------------------------------------|-------------------------------------|-----------|-----------------------------|
| <ul> <li>C</li></ul> | -Clease-Stroke-Prevention/Hate-and-Irendisin-Hear<br>Infinition and Prevention<br>Preseix **<br>Let & Indicatory - Health Areas - Developers                                                                | t-Disease-and-Stroke-Morta/109-HBdt<br>V dros Guideos                                                                                                    |                                                                                                    | Q. 500                                                                                                    | 순 ☆ 為 日 호 :<br>ch<br>0 ♥ ■ 8 [ Spn] |           |                             |
|                      | (ETX) Introducing our new data shaping a                                                                                                    | nd exploration experience: Filter, group,                                                                                                    | aggregate, and lore! Initian                                                                                                    | Learn more                                                                                                    |                                     |           | Step 6:                     |
|                      | Rates and Trends in Hear                                                                                                    | t Disease and Stroke                                                                                                    | View Data Visualize                                                                                                    | V Gepert API                                                                                                    |                                     |           | Select <b>Export</b> on the |
|                      | Mortality Among US Adul                                                                                                    | lts (35+) by County, Ag                                                                                                    | je                                                                                                    |                                                                                                    |                                     | -         |                             |
|                      | Group, Race/Ethnicity, an                                                                                                    | d Sex – 2000-2019                                                                                                    |                                                                                                    |                                                                                                    |                                     |           | View Data bar in the top    |
|                      | Heart Disease & Stroke Prevention                                                                                                    |                                                                                                    |                                                                                                    |                                                                                                    |                                     |           | right corner of page        |
|                      | This dataset documents rates and trends in he<br>report presents county (or county equivalent)<br>in 2000-2019 and trends during two intervals (<br>years, ages 65 years and older), race/ethnicity<br>More | eart disease and stroke mortality. Speci<br>estimates of heart disease and stroke d<br>(2000-2010, 2010-2019) by age group (a<br>(non-Hispanic American Indian/Alaska | fically, this Updated<br>leath rates February 19, 2<br>iges 35–64 Data Provideo<br>Native, Centers for Di<br>Provention, Di<br>Stroke Preven | is Spatian     is Spatian     is Spatian     if Privary 15 2022     Case Provided by     Center for Spatianse Control and     Prevention, Channel on Fernant Disaste and     Zoole Prevention |                                     |           | This will take you to a     |
|                      | About this Dataset                                                                                                    |                                                                                                    |                                                                                                    | Mue beaut                                                                                                    |                                     |           | page with a series of       |
|                      | Updated                                                                                                    | Common Core                                                                                                    |                                                                                                    |                                                                                                    |                                     |           | data formats to choose.     |
|                      | rebidary 19, 2022                                                                                                    | Publisher C                                                                                                    | enters for Disease Control and Prevention                                                                                                    |                                                                                                    |                                     |           |                             |
|                      | Data Last Updated Metadata Last Updated<br>February 18, 2322 February 19, 2022                                                                                                    | Contact Email 0                                                                                                    | deinfo@ede.gov                                                                                                    |                                                                                                    |                                     |           |                             |
|                      | Date Created                                                                                                    | Bureau Code 0 Program Code 0                                                                                                    | 09:20<br>09:020                                                                                                    |                                                                                                    |                                     |           |                             |
|                      | February 18, 2022                                                                                                    | Dataset Information                                                                                                    |                                                                                                    |                                                                                                    |                                     |           |                             |
|                      | Views Downloads                                                                                                    | paratect mormation                                                                                                    |                                                                                                    |                                                                                                    |                                     |           |                             |
|                      |                                                                                                    |                                                                                                    |                                                                                                    |                                                                                                    |                                     |           |                             |

|                                                                                                    |                                                                                                    | Download Rates and Trends in Heart ×<br>Disease and Stroke Mortality Among US<br>Adults (35+) by County, Age Group,<br>Race/Ethnicity, and Sex – 2000-2019<br>Download Rates and Trends in Heart Disease and Stroke<br>Mortality Among US Adults (35+) by County, Age Group,<br>Race/Ethnicity, and Sex – 2000-2019 for offline use in<br>other applications.<br>CSV CSV for Excel<br>Additional Formats |
|----------------------------------------------------------------------------------------------------|----------------------------------------------------------------------------------------------------|----------------------------------------------------------------------------------------------------|
|                                                                                                    |                                                                                                    | CSV for Excel (Europe) TSV for Excel                                                                                                    |
|                                                                                                    |                                                                                                    | RDE XML                                                                                                    |
| Controls for Dilacate Control and Provention<br>Cost 30/ Softs User, Releting Regel W                                                                                                    |                                                                                                    | RSS                                                                                                    |
| Control and a material sector of a strategy of the sector of the sector           | and more tryme Leanny X                                                                                                    |                                                                                                    |
| Rates and Trends in Heart Disease and Stroke<br>Mortality Arrong US Adults (35+) by County, Age<br>Group, Race/Ethnicity, and Sex – 2000-2019<br>Methods at the second stroke of the second stroke of the secon | Image: An and the second of Restar and Thursds in Heart II.         X           Descent and Stories And Heart II.         X           Descent and Stories And Heart II.         X           Descent and Stories And Heart II.         X           Descent and Stories And Heart II.         X           Descent and Stories And Heart II.         X           Descent and Heart III.         X           Descent and Heart III.         X           Descent and Heart III.         X           Descent and Heart III.         X           Descent Thread III.         X           Descent and Heart III.         X           Descent IIII.         X           Descent IIII.         X           Descent IIII.         X           Descent IIII.         X           Descent IIII.         X           Descent IIIII.         X           Descent IIIII.         X           Descent IIIII.         X           Descent IIIIII.         X           Descent IIIIIIIII.         X           Descent IIIIIIIIIIIIIIIIIIIIIIIIIIIIIIIIIIII | <b>Step 7:</b> Select <b>csv</b> ,<br>the most common format<br>for exporting a table, from<br>the download box on the<br>right side of the page. Or<br>you can select an additional<br>format.                                                                                                    |